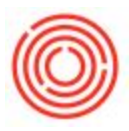

## Set Business Partners To Read Only

## Summary

You may have a user in your company that should be able to view the Business Partner Master Data, yet not able to edit it. This can be accomplish through a series of authorization changes.

## Step by Step Guide

First, please review how to use authorizations

here:http://shttp://support.orchestrated.com/hc/en-us/articles/206411978-Setting-Authorizationsuppo

rt.orchestrated.com/hc/en-us/articles/206411978-Setting-Authorizations

Next, find the user you wish to have the Business Partner in Read Only mode and set that user's authorizations to the following:

- 1. Business Partners Read Only (it will change it to Various Authorizations)
- 2. 2. Adding Business Partner No Authorization
- 3. 3. Business Partner Master Data Read-Only
- 4. 4. Business Partner Type Full Authorization
- 5. 4. Activity Read-Only
- 6. 5. Internal Reconciliations Read-Only
- 7. 6. Business Partner Reports No Authorization

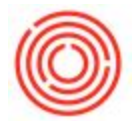

Have the user log off and back on, and now they should be able to bring up Business Partners with everything greyed out (Read-Only Mode)

| ubiect                                | Authorization          | Effective Authorization                |
|---------------------------------------|------------------------|----------------------------------------|
| General                               | Full Authorization     | T Full Authorization                   |
| Customization Tools                   | Full Authorization     | Tell Authorization                     |
| Administration                        | Full Authorization     | Tull Authorization                     |
| Financials                            | Full Authorization     | Full Authorization                     |
| Opportunities                         | Full Authorization     | Full Authorization                     |
| Sales - A/R                           | Full Authorization     | <ul> <li>Full Authorization</li> </ul> |
| Purchasing - A/P                      | Various Authorizations | Various Authorizations                 |
| <ul> <li>Business Partners</li> </ul> | Various Authorizations | Various Authorizations                 |
| Adding Business Partner               | No Authorization       | No Authorization                       |
| Business Partner Master Data          | Read-Only              | Read-Only                              |
| Campaign Generation Wizard            | No Authorization       | No Authorization                       |
| Campaign                              | Read-Only              | Read-Only                              |
| Business Partner Type                 | Full Authorization     | <ul> <li>Full Authorization</li> </ul> |
| ▶ Activity                            | Read-Only              | Read-Only                              |
| Internal Reconciliations              | Read-Only              | Read-Only                              |
| Business Partner Reports              | No Authorization       | No Authorization                       |
| Banking                               | Full Authorization     | Full Authorization                     |
| Inventory                             | Full Authorization     | Full Authorization                     |
| Resources                             | Full Authorization     | <ul> <li>Full Authorization</li> </ul> |
| Production                            | Full Authorization     | Full Authorization                     |
| MRP                                   | Full Authorization     | <ul> <li>Full Authorization</li> </ul> |
| Service                               | Full Authorization     | <ul> <li>Full Authorization</li> </ul> |
| Human Resources                       | Full Authorization     | Full Authorization                     |
| Reports                               | Full Authorization     | Full Authorization                     |
| Cockpit & Widget                      | Full Authorization     | Full Authorization                     |
| User Authorization                    | Full Authorization     | Full Authorization                     |
|                                       |                        |                                        |
|                                       |                        |                                        |
|                                       |                        |                                        |
|                                       |                        |                                        |
|                                       |                        |                                        |
|                                       |                        |                                        |
|                                       |                        |                                        |
|                                       |                        |                                        |
|                                       |                        |                                        |

Version 4.5.1.0